## How to Access a Public Folder in Outlook 2016 (Windows)

1. With Outlook 2016 open, click the ellipses icon from the bottom of the Outlook Navigation bar, and then select **Folders**.

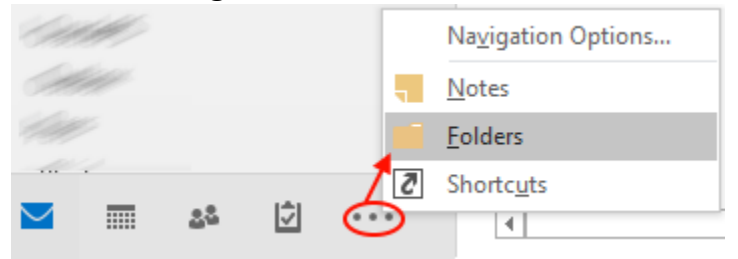

2. Click the arrow to expand Public Folders. If multiple public folders are listed, choose **Public Folders -** *yourUDelNetID@*udel.edu.

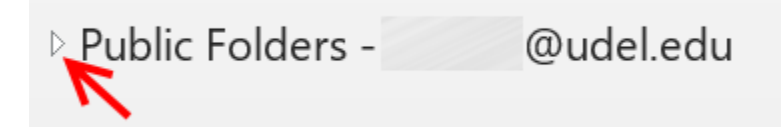

3. Navigate the directories to locate the public folder you need to access. Select the public folder, and then click it with the right mouse button.

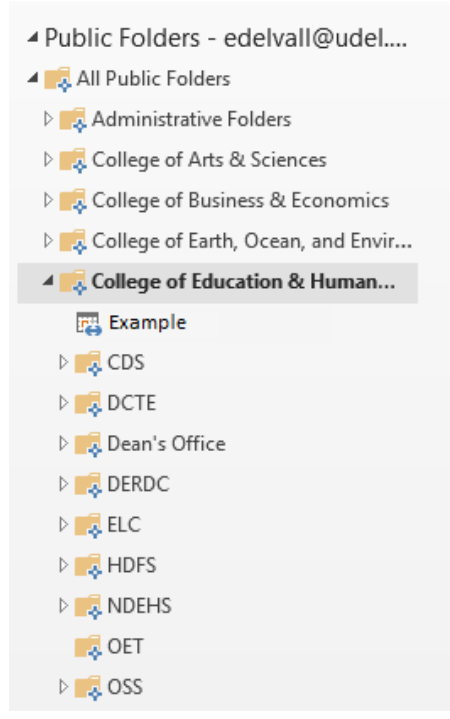

| 4. ( | Choose <b>Ad</b> | d to Favo | <b>rites</b> fro | m the dro | op down | menu. |
|------|------------------|-----------|------------------|-----------|---------|-------|
|------|------------------|-----------|------------------|-----------|---------|-------|

▲ Public Folders - edelvall@udel....

- 🔺 🔜 All Public Folders
- 🛛 🔜 Administrative Folders
- E College of Arts & Sciences
- D 📑 College of Business & Economics
- Equation College of Earth, Ocean, and Envir...
- ▲ 🔜 College of Education & Human D...

| 🛺 Example         |          | a                          |
|-------------------|----------|----------------------------|
| 🖻 🔜 CDS           |          | Open in New <u>W</u> indow |
| DCTE              | •        | New Calendar               |
| 🗅 🗾 Dean's Office |          | <u>O</u> verlay            |
| 🗅 🗾 DERDC         | Ĩ        | <u>R</u> ename Calendar    |
| Þ 📫 ELC           | -        | <u>C</u> opy Calendar      |
| 🖻 🔜 HDFS          | 6        | Move Calendar              |
| 🗅 🗾 NDEHS         | ×        | Delete Calendar            |
| 📑 OET             |          | Add to Favorites           |
| Þ 📑 OSS           |          | <u>S</u> hare ►            |
|                   | e-<br>0- | <u>P</u> roperties         |

## 5. Click Add.

| Add to Favorites      |           |
|-----------------------|-----------|
| Public folder         | Add       |
| Example               | Add All   |
| Favorite folder name: | Cancel    |
| Example               |           |
|                       | Options>> |

6. The public folder should now appear in the calendar section of Microsoft Outlook.

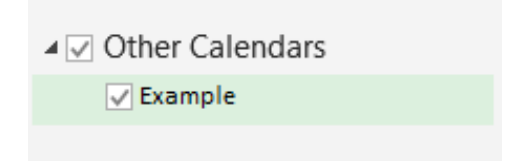

If you have questions, please contact oet-help@udel.edu, use the help request form at <u>www.oet.udel.edu</u>, or call us at 302-831-8162.